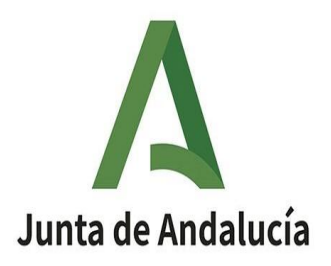

## INSTRUCCIONES DE MATRICULACIÓN IES SANTA TERESA CURSO 23/24 <u>SECRETARÍA VIRTUAL</u>

### ENSEÑANZAS: ESO

### PERÍODO DEL 1 AL 10 DE JULIO

MUY IMPORTANTE: ¡TE RECOMENDAMOS HACER LA MATRÍCULA EN CASA

## **DEL 1 AL 4 DE JULIO**

para evitar olvidos, saturación en la página ... ¿Quieres hacerlo en tu IES? Te ayudamos a rellenarla con dos equipos informáticos. 1º ESO (3 de Julio) - 2º ESO (4 de Julio)- 3º ESO (5 de Julio)- 4º ESO (6 de Julio)

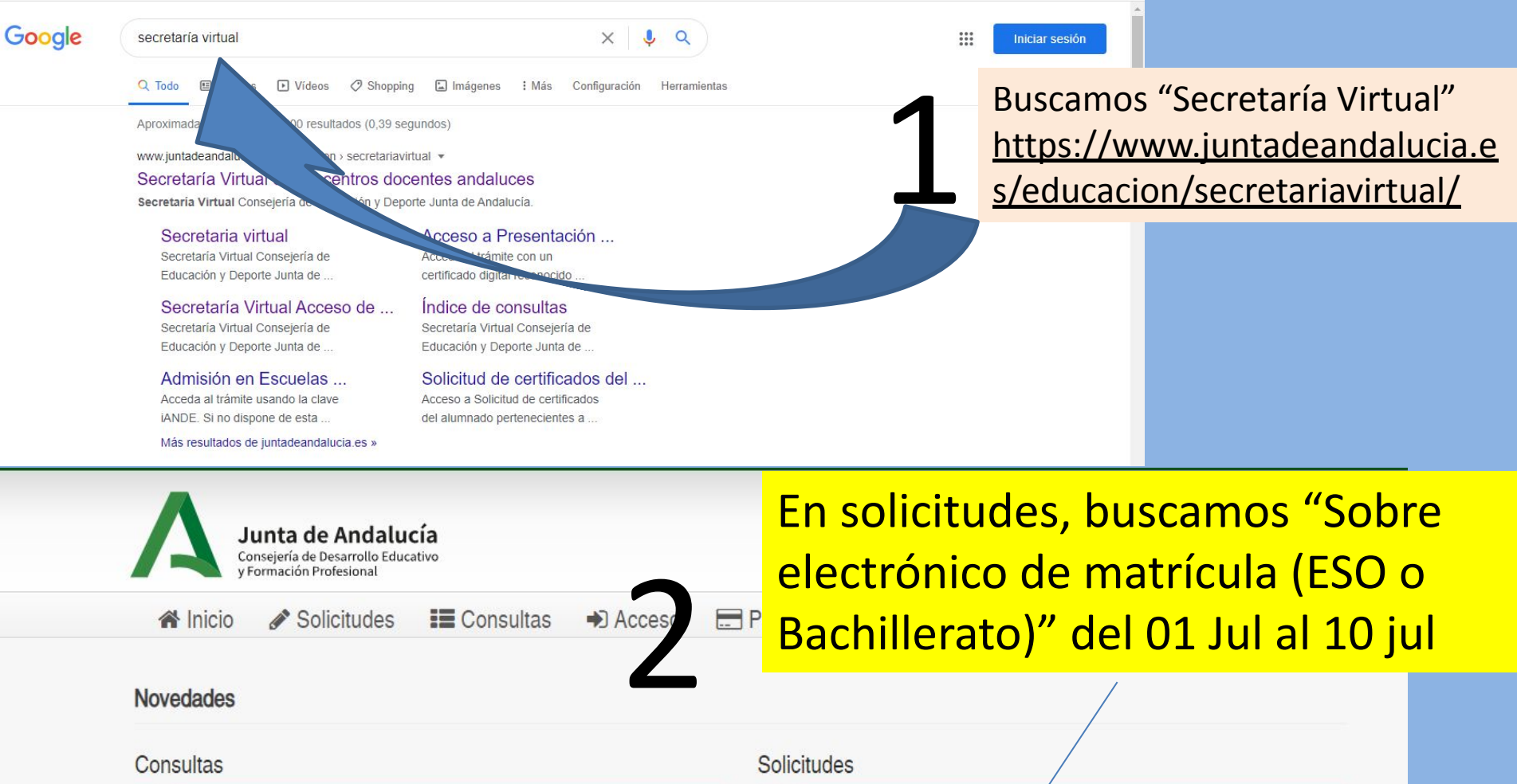

| $\sim$            |                                                                                                    |
|-------------------|----------------------------------------------------------------------------------------------------|
| 06                | Oferta de centros docentes sostenidos con fondos públicos para el                                                              |
| JUN               | procedimiento de admisión en ciclos formativos de grado medio y superior en                                                    |
| 2023              | oferta completa para el curso escolar 2023/2024                                                                                |
| 06                | Solicitudes estimadas baremadas y desestimadas en Escuelas Oficiales de                                                        |
| JUN               | Idiomas. Modalidades presencial, semipresencial y a distancia. (Alumnado                                                       |
| 2023              | ordinario y CAL)                                                                                                    |
| 06<br>JUN<br>2023 | Solicitudes estimadas, desestimadas e inadmitidas para los cursos de actualizacion, perfeccionamiento y Especialización (CAPE) |
| 05                | Relación provisional de personas solicitantes admitidas y excluidas a la                                                       |
| JUN               | PRUEBA DE MADUREZ académica de acceso a enseñanzas artísticas                                                                  |
| 2023              | superiores.                                                                                                    |
| 05                | Relación provisional de personas solicitantes admitidas y excluidas a las                                                      |

| ~                 |                   | /                                                                                                    |
|-------------------|-------------------|----------------------------------------------------------------------------------------------------|
| 06<br>JUN<br>2023 | 07<br>JUN<br>2023 | Alegación a los listados provisionales de admitidos y excluidos a las pruebas<br>de madurez y pruebas específicas de las Enseñanzas Artísticas Superiores |
| 23<br>MAY<br>2023 | 07<br>JUN<br>2023 | Subsanación de las solicitudes de admisión (CAPE).                                                                                                    |
| 23<br>MAY<br>2023 | 07<br>JUN<br>2023 | Subsanación Escolarización en Escuelas Oficiales de Idiomas (EOI:<br>modalidades presencial, semipresencial y a distancia/alumnado ordinario y<br>CAL)    |
| 01<br>JUN<br>2023 | 08<br>JUN<br>2023 | Sobre de Matrícula de Segundo Ciclo de Infantil y Primaria                                                                                                |
| 01                | 08                | Sobre de matriculación Educación Especial                                                                                                    |

# Se puede cumplimentar y presentar la matrícula de dos formas distintas:

| Junta de Andalucía<br>Consejería de Educación y Deporte   | •                                                                                                    | SECRETARÍA VIRTUAL<br>De LOS CENTROS EDUCATIVOS |         |
|-----------------------------------------------------------|----------------------------------------------------------------------------------------------------|-------------------------------------------------|---------|
| 🕷 Inicio 🖋 Solicitudes 📰 Consultas 🖷 Acces                | o 🛗 Calendario Escolar                                                                                                    |                                                 |         |
| Acceso a Sobre electrónico de matrícula (Segundo Ciclo de | Infantil y Primaria)<br>Acceda ol trámite usando la clave IANDE. Si no dispone de esta clave para poder tramitar, puede obtenen | 10 Deceder                                      | - iANDE |
| Educativo Andaluz                                         | registrándose en la Secretaria Virtual en el siguiente enlace a Registro                                                        |                                                 |         |
| C I (● V P                                                | Acceda al trámite con un certificado digital reconocido, con CL@VE-PIN o CL@AVE-PERMANENTE.                                     | Acceder                                         | - Ci@ve |

## Te aconsejamos pulsar sobre clave iANDE

Identificación de la persona solicitante de mediante "iANDE"

| Fecha de Nacimiento *  | dd/mm/aaaa                                    |              |
|------------------------|-----------------------------------------------|--------------|
|                        | Debe de introducir la fecha                   |              |
| Clave <i>iANDE</i> : * | Clave iANDE                                   |              |
|                        | Debe introducir la clave tal v como le ha sid | o facilitada |

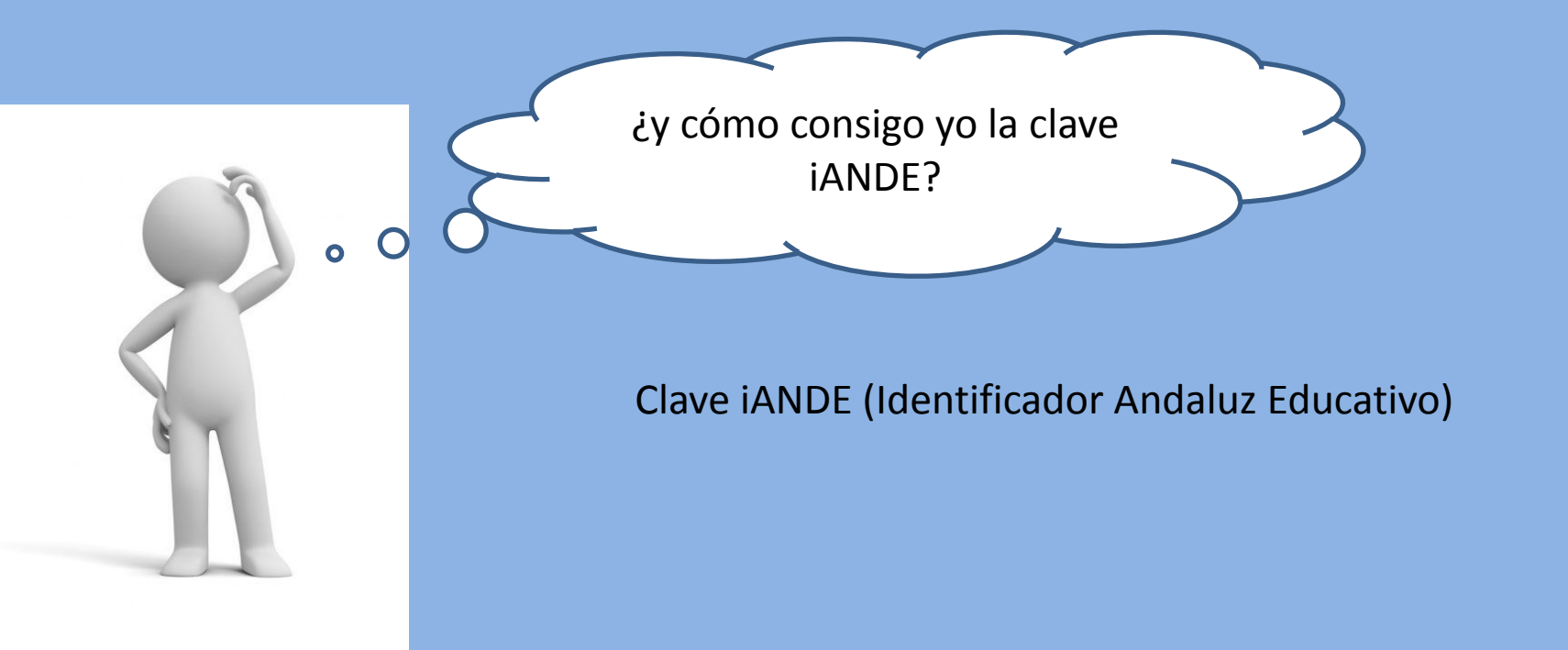

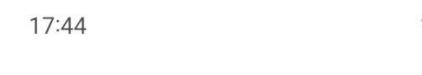

🌘 👫 📲 📲

{<u>ိ</u>}

#### Buenas tardes,

Tienes 0 mensajes sin leer

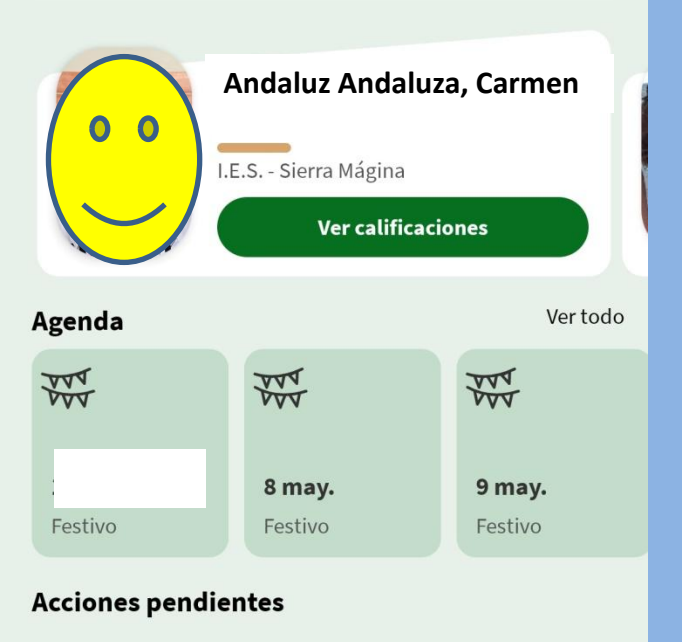

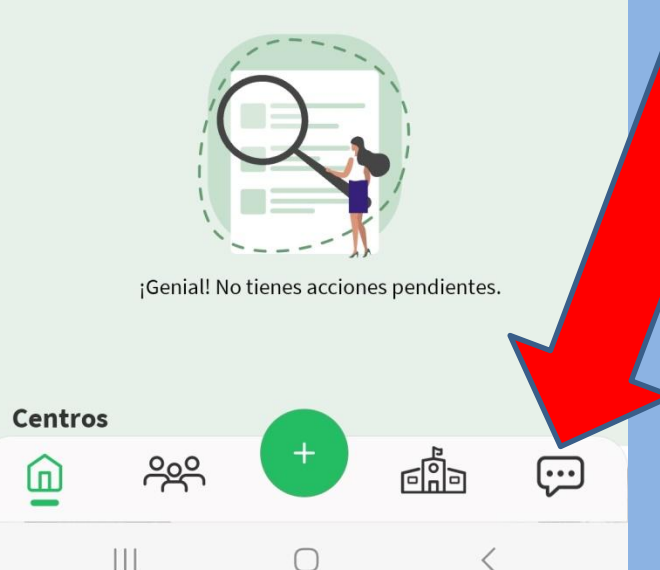

# A través de iPasen

En el icono comunicaciones se obtendrá la clave del alumnado

¡Es el primer mensaje que te aparece!

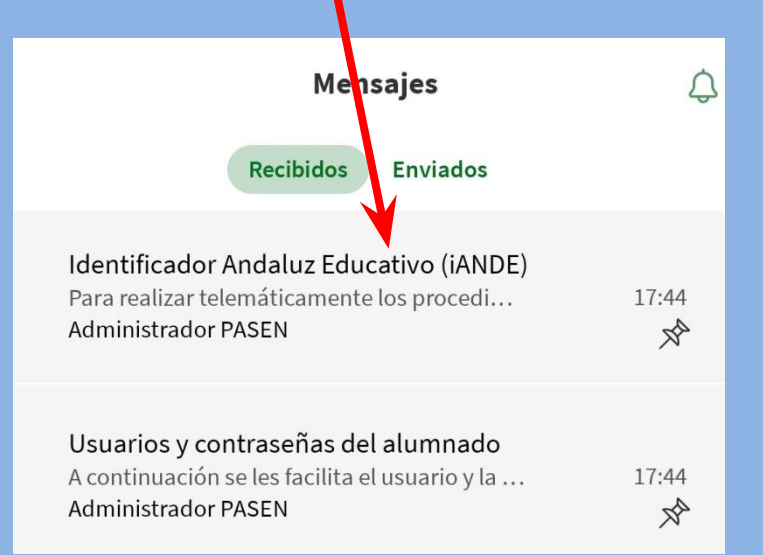

#### **Administrador PASEN**

#### mar 06 jun.

#### Identificador Andaluz Educativo (iANDE)

Para realizar telemáticamente los procedimientos relacionados con el centro (admisión, matriculación, y otros trámites), se le facilita la clave (iANDE) de cada uno de sus hijos o hijas y para usted mismo/a si es alumno/a:

Carmen - Fecha nacimiento: dd/mm/aaaa iANDE: 123456A

MáginaFecha nacimiento:dd/mm/aaaaiANDE:1234ABC

iY éste es el mensaje con la clave!

:

# Una vez que me identifico, me aparece una pantalla con el nombre del alumno/a y el curso en el que se va a matricular

|          |                                        | Pulsamos en<br>seleccionar |  |
|----------|----------------------------------------|----------------------------|--|
| Seleccio | ne el/la alumno/a que desee matricular |                            |  |
| ~        | Alumno/a: ] Carmen Andaluz Andaluza    |                            |  |
|          | Pealizar matrícula en: de ESO          | Nueva admisión             |  |

# Una vez que me identifico, me aparece una pantalla en la que tengo que completar mis datos personales:

| Inicio Solicitudes Educación Secundaria Obligatoria Parte de Matrícula Educación Secundaria Obligatoria Partes Familares > Datos personales o Datos Solicitud > O Adjuntar documentación > O Confirmar > O Fin Partes Familares > Datos personales o Datos Solicitud > O Adjuntar documentación > O Confirmar > O Fin Partes Familares > Datos personales o Datos Solicitud > O Adjuntar documentación > O Confirmar > O Fin Partes de la persona solicitante Perimer apelido: * Segundo apelido: Andaluza NIFANIE/Pasaporte: NIFANIE/Pasaporte: NIFANIE/Pasaporte: NIFANIE/Pasaporte: NIFANIE/Pasaporte: Voncia de nacimiento: * Voncia de nacimiento: * Nombre de la via: * Código postal: * Y nombre de la via: * Código postal: * Y nombre de la via: * Y nombre de la via: * Y nombre de la via: * Y nombre de la via: * Y nombre de la via: * Y nombre de la via: * Y nombre de la via: * Y nombre de la via: * Y nome                                                                                                    | Junta de Andalucí<br>Consejería de Educación y Depo | a<br>orte    |                              |           |                             |              |                          | ARÍA VIRTUAL        |
|----------------------------------------------------------------------------------------------------|-----------------------------------------------------|--------------|------------------------------|-----------|-----------------------------|--------------|--------------------------|---------------------|
| re de Matrícula Educación Secundaria Obligatoria                                                                                                    | 📽 Inicio 🕜 Solicitudes 🚦                            | Consulta     | s 🌒 Acceso                   | Ê         | Calendario Escolar          |              |                          |                     |
| Datos Familiares Datos personales O Datos Solicitud > O Adjuntar documentación > O Confirmar > O Fin   Hatos de la persona solicitante   ombre: * Primer apellido: *   Andaluza   Segundo apellido:   Andaluza   Notaria de nacimiento: *   Primer apellido: *   Andaluza   NiF/NiE/Pasaporte:   NiF/NiE/Pasaporte:   Oldronalidad: *   spañola   País de nacimiento: *   España   Vincia de nacimiento: *   Vincipio de nacimiento: *   Sevilla   Vincia de nacimiento: *   Y   Nombre de la via: * O deta: * Piso: Letra: Escalera: Escalera: Sevilla Vincia de residencia: * Vincia de residencia: * Vincia de residencia: * Vincia de residencia: * Sevilla Vincia de residencia: * Vincia de residencia: * Sevilla Vincia de residencia: * Vincia de residencia: * Sevilla Vincia de residencia: * Vincia de residencia: * Sevilla Vincia de residencia: * Sevilla Vincia de resi                                                                                                    | bre de Matrícula Educación Sec                      | undaria Obl  | igatoria                     |           |                             |              |                          | <b>(</b> )<br>Ayuda |
| atos de la persona solicitante     ombre: *   carmen   Andaluz     Andaluz        Andaluz                                                                                                    | Oatos Familiares Datos persona                      | les O Dato   | s Solicitud 👂 🔿 Adjun        | tar docur | nentación 👂 🔿 Confirmar 👂 🕻 | D Fin        |                          |                     |
| combre: * Primer apellido: * Segundo apellido:   Carmen Andaluz Andaluza   xo: * Pecha de nacimiento: * Tipo de documentación: NIF/NIE/Pasaporte: NIF/NIE/Pasaporte: Noclidad extranjera: Localidad extranjera: Sevilla ** Sevilla ** Poeta en Nueva York 41092 Intero: * Piso: Letra: Escalera: Escalera: Escalera: Escalera: Escalera: Escalera: ** Piso: Letra: Escalera: Escalera: ** ** ** ** ** ** ** ** ** ** ** ** ** ** ** ** ** ** ** ** ** ** ** ** ** ** ** ** ** ** ** ** **                                                                                                    | Datos de la persona solicitante                     |              |                              |           |                             |              |                          |                     |
| ambre: * Primer apellido: * Segundo apellido:<br>Carmen Andaluz Andaluz Andaluza<br>xo: * Fecha de nacimiento: * Tipo de documentación NIF/NIE/Pasaporte:<br>D3/03/2015 B Tipo de documentación NIF/NIE/Pasaporte<br>103/03/2015 B Tipo de documentación Information Information Infor |                                                     |              |                              |           |                             |              |                          |                     |
| Carmen Andaluz     Andaluz        Andaluz </td <td>Iombre: *</td> <td></td> <td>Primer apellido: *</td> <td></td> <td></td> <td>Segundo ap</td> <td>ellido:</td> <td></td>                                                                                                    | Iombre: *                                           |              | Primer apellido: *           |           |                             | Segundo ap   | ellido:                  |                     |
| xo:* Fecha de nacimiento: * Tipo de documentación: NIF/NIE/Pasaporte:   NIF/NIE/Pasaporte: NIF/NIE/Pasaporte: NIF/NIE/Pasaporte:     acionalidad: *   sspañola     acionalidad: *   sspañola     acionalidad: *   sspañola     acionalidad: *   sspañola     acionalidad: *   sspañola     acionalidad: *   sspañola     acionalidad: *   sspañola     País de nacimiento: *   España     Baña     acionalidad: *   sspañola     País de nacimiento: *   España     País de nacimiento: *   España     Baña     acionalidad: *   sevilla     Aunicipio de nacimiento: *   Sevilla   Sevilla     Aunicipio de nacimiento: *   Sevilla     Sevilla     Aunicipio de la vía: *   Y   Piso:    Letra:   Escalera:   Ial   Piso:   Letra   Escalera:   Sevilla   Sevilla   Sevilla     Sevilla     Sevilla     Sevilla     Sevilla     Sevilla     Sevilla <t< td=""><td>Carmen</td><td></td><td>Andaluz</td><td></td><td></td><td>Andaluza</td><td></td><td></td></t<>                                                                                                    | Carmen                                              |              | Andaluz                      |           |                             | Andaluza     |                          |                     |
| acionalidad: *   española     *        País de nacimiento: *   España     ovincia de nacimiento: *   Bevila     Vortex     Município de nacimiento: *   Sevila     Vortex     Município de nacimiento: *     Localidad extranjera:   Localidad extranjera     Localidad extranjera     Localidad extranjera     Localidad extranjera     Localidad de nacimiento: *     Sevila     Nombre de la vía: *   Código postal: *   41092     imero: *   Piso     Letra   Escalera     Intero: *   Piso   Letra   Escalera   Piso   Letra   Escalera   Piso   Letra   Escalera   Piso   Vortex   Vortex   Vortex   Piso   Vortex   Vortex   Vortex   Vortex   Vortex   Vortex   Vortex   Vortex   Vortex   Vortex   Vortex   Vortex   Vortex   Vortex   Vortex   Vortex   Vortex   Vortex   Vortex   Vortex  <                                                                                                    | exo: *                                              | Fecha de nac | cimiento: *                  |           | Tipo de documentación:      | *            | NIF/NIE/Pasaporte:       |                     |
| acionalidad: *   sspañola     País de nacimiento: *   España     País de nacimiento: *   España     País de nacimiento: *   España     País de nacimiento: *   España     País de nacimiento: *   España     País de nacimiento: *   España     País de nacimiento: *   España     País de nacimiento: *   España     País de nacimiento: *   España   País de nacimiento: *   Sevilla   V     Nombre de la vía: *   Código postal: *   2   V   Municipio de residencia: *   Piso     Letra   Escalera   Piso   Verial   Verial   Verial   Piso   Letra   Escalera   Piso   Verial   Verial   Verial   Verial   Verial   Verial   Verial   Verial   Verial   Verial   Verial   Verial   Verial   Verial   Verial   Verial   Verial   Verial   Verial   Verial   Verial   Verial   Verial   Verial   Verial   Ver                                                                                                    |                                                     | 05/05/201    |                              |           | npo de documentación        |              | NIT MET disaporte        |                     |
| ovincia de nacimiento: * Sevilla   Municipio de nacimiento: * Localidad de nacimiento: *   Sevilla x *   Sevilla x *     Soo de vía: * Sevilla   27 x *     Nombre de la vía: *   27     Nombre de la vía: *   27     Nombre de la vía: *   27     Nombre de la vía: *   20 de vía: *   27     Nombre de la vía: *   20 de vía: *   21   x *     Nombre de la vía: *   Poeta en Nueva York     41092     imero: *   Piso     Letra   Escalera     sovincia de residencia: *   evilla     Municipio de residencia: *   Sevilla     Sevilla     Sevilla     Sevilla     Sevilla     Sevilla     Sevilla     Sevilla     Sevilla     Sevilla     Sevilla     Sevilla     Sevilla     Sevilla     Sevilla     Sevilla     Sevilla     Sevilla     Sevilla     Sevilla     Sevilla     Sevilla     Sevilla  <                                                                                                    | lacionalidad: *<br>española                         | × ×          | País de nacimiento<br>España | ): *      | X Y                         | Localidad ex | xtranjera:<br>extranjera |                     |
| invincio de nacimento:<br>ievilla x x Sevilla x x Sevilla x x Sevilla x x A<br>ievilla x x Sevilla x x Sevilla x x A<br>invero: * Piso: Letra: Escalera:<br>18 Piso Letra Escalera:<br>18 Piso Letra Sevilla x x Sevilla x x A<br>invincipio de residencia: * Localidad de residencia: *<br>Sevilla x x X Sevilla x x X                                                                                                    | rovincia de nacimiento: *                           |              | Municipio de pacir           | niento: 1 |                             | Localidad d  | e nacimiento: *          |                     |
| bo de vía: * Nombre de la vía: * Código postal: *   7/ × * Poeta en Nueva York 41092   imero: * Piso Letra: Escalera: Escalera ovincia de residencia: * Sevilla x * Sevilla x * Sevilla x *                                                                                                    | Sevilla                                             | × *          | Sevilla                      |           | × ×                         | Sevilla      | e naemientoi             | * *                 |
| bo de vía: * Nombre de la vía: * Código postal: *   1/2 × * *   Poeta en Nueva York 41092   Intero: * Piso: Letra: Escalera: Escalera Escalera ovincia de residencia: * Sevilla Sevilla x * Sevilla X *                                                                                                    |                                                     |              |                              |           |                             |              |                          |                     |
| 2/ x Y   Piso: Letra: Escalera: Escalera Escalera Escal                                                        | ipo de vía: *                                       |              | Nombre de la vía:            | *         |                             |              | Código postal: *         |                     |
| imero: * Piso: Letra: Escalera:<br>18 Piso Letra Escalera<br>sevilla x x Sevilla x x Sevilla x x x                                                                                                    | C/                                                  | × *          | A Poeta en                   | Nueva Y   | ork                         |              | 41092                    |                     |
| imero: * Piso: Letra: Escalera:<br>18 Piso Letra Escalera:<br>ovincia de residencia: * Localidad de residencia: *<br>ievilla x x<br>Sevilla x x<br>Sevilla x x<br>Sevilla x x<br>Sevilla x x<br>Sevilla x x x<br>Sevilla x x x<br>Sevilla x x x<br>Sevilla x x x<br>Sevilla x x x x<br>Sevilla x x x x<br>Sevilla x x x x<br>Sevilla x x x x<br>Sevilla x x x x x<br>Sevilla x x x x x<br>Sevilla x x x x x<br>Sevilla x x x x x x x<br>Sevilla x x x x x x x x x x x x x x x x x x                                                                                                    |                                                     |              |                              |           |                             |              |                          |                     |
| 18     PISO     Letra     Escalera       ovincia de residencia: *     Municipio de residencia: *     Localidad de residencia: *       evilla     x     Sevilla     x                                                                                                    | lúmero: *                                           | Piso:        |                              |           | Letra:                      |              | Escalera:                |                     |
| ovincia de residencia: * Localidad de residencia: * Sevilla x x                                                                                                    | 18                                                  | Piso         |                              |           | Letra                       |              | Escalera                 |                     |
| evilla x x x Sevilla x x x                                                                                                    | rovincia de residencia: *                           |              | Municipio de resid           | encia: *  |                             | Localidad d  | e residencia: *          |                     |
|                                                                                                    | Sevilla                                             | * *          | Sevilla                      |           | × *                         | Sevilla      |                          | × ×                 |
|                                                                                                    |                                                     |              | N                            |           |                             |              |                          |                     |
| letono: * Correo electrónico:                                                                                                    | eletono: *                                          |              | Correo electrónico           | ctrónico  |                             |              |                          |                     |
|                                                                                                    | · 507034321                                         |              |                              | contro    |                             |              |                          |                     |

### Y los datos familiares

| Representante Legal 1                                                                     |                                                                                                    |                                                        |                                                 |                                   |                                 |                                  |
|-------------------------------------------------------------------------------------------|----------------------------------------------------------------------------------------------------|--------------------------------------------------------|-------------------------------------------------|-----------------------------------|---------------------------------|----------------------------------|
| Nombre: *                                                                                 | Primer                                                                                                    | apellido: *                                            |                                                 | Segundo ap                        | oellido:                        |                                  |
| José                                                                                      | Espa                                                                                                    | iñola                                                  |                                                 | Andaluz                           |                                 |                                  |
| Sexo: *                                                                                   | Fecha de nacimiento                                                                                               | :*                                                     | Tipo de documentación:                          | *                                 | NIF/NIE/Pasapo                  | orte: *                          |
| ● Hombre O Mujer                                                                          | 01/01/80                                                                                                    | <b>#</b>                                               | NIF/NIE                                         | *                                 | 0000000T                        |                                  |
| Teléfono: *                                                                               | Correo electrónico:                                                                                               |                                                        | Teléfono f                                      | jo:                               | E                               | n calidad de: *                  |
| 987654321                                                                                 | - ioco@avam                                                                                                    | 19 C                                                   |                                                 |                                   |                                 |                                  |
|                                                                                           | Jose@examp                                                                                                    | ple.com                                                | <b>c</b> Te                                     | léfono fijo                       |                                 | Padre                            |
| Representante Legal 2 (                                                                   | ¿Es familia monoparental?                                                                                         | ⊃ Sí ○ NO)<br>apellido: *                              | ة <b>ب</b>                                      | eléfono fijo<br>Segundo ap        | pellido:                        | Padre *                          |
| Representante Legal 2 (<br>Nombre: *<br>Maria                                             | ¿Es familia monoparental? (<br>Primer<br>Espa                                                                     | ple.com<br>○ Sí ○ NO)<br>r apellido: *<br>iñola        |                                                 | Segundo ar<br>Andaluz             | pellido:                        | Padre •                          |
| Representante Legal 2 (<br>Nombre: *<br>María<br>Sexo:                                    | ¿Es familia monoparental? (<br>Primer<br>Espa<br>Fecha de nacimiento                                              | ple.com<br>○ SÍ ○ NO)<br>r apellido: *<br>ñola<br>:: * | Tipo de documentación:                          | Segundo ap<br>Andaluz             | nellido:                        | Padre *                          |
| Representante Legal 2 (<br>Nombre: *<br>María<br>Sexo:<br>O Hombre ® Mujer                | ¿Es familia monoparental? ()<br>¿Es familia monoparental? ()<br>Primer<br>Espa<br>Fecha de nacimiento<br>01/01/80 | ple.com<br>SÍ O NO)<br>r apellido: *<br>iñola<br>y: *  | Tipo de documentación:<br>NIF/NIE               | Segundo ap<br>Andaluz             | NIF/NIE/Pasapo<br>0000007F      | rte: *                           |
| Representante Legal 2 (<br>Nombre: *<br>Maria<br>Sexo:<br>O Hombre @ Mujer<br>Teléfono: * | ¿Es familia monoparental? (<br>Primer<br>Espa<br>Fecha de nacimiento<br>01/01/80<br>Correo electrónico:           | o sí O NO) r apellido: * iñola ;; *                    | Tipo de documentación:<br>NIF/NIE<br>Teléfono f | Segundo a;<br>Andaluz<br>*<br>jo: | NIF/NIE/Pasapo<br>0000007F<br>E | Padre    rte: *  n calidad de: * |

#### Así como la Situación Familiar

| ¿Hay situación de separación o divorcio? *     | No 〇 Sí    |                       |             |
|------------------------------------------------|------------|-----------------------|-------------|
| ¿Hay situación de acogimiento familiar? *      | No O Sí    |                       |             |
| ¿Quién tiene la custodia del menor?:           | Seleccione | ٣                     |             |
|                                                |            |                       |             |
|                                                |            |                       |             |
| Los campos marcados con * son<br>obligatorios. |            | 🗲 Anterior 🛛 🛇 Guarda | Siguiente 🗲 |

### Pulsamos en guardar y a continuación, en siguiente

En esta pantalla tendrás que rellenar dos apartados: 1.- La matrícula con los datos de las materias que vas a cursar 2.- Las autorizaciones de recogida del centro y uso de imagen

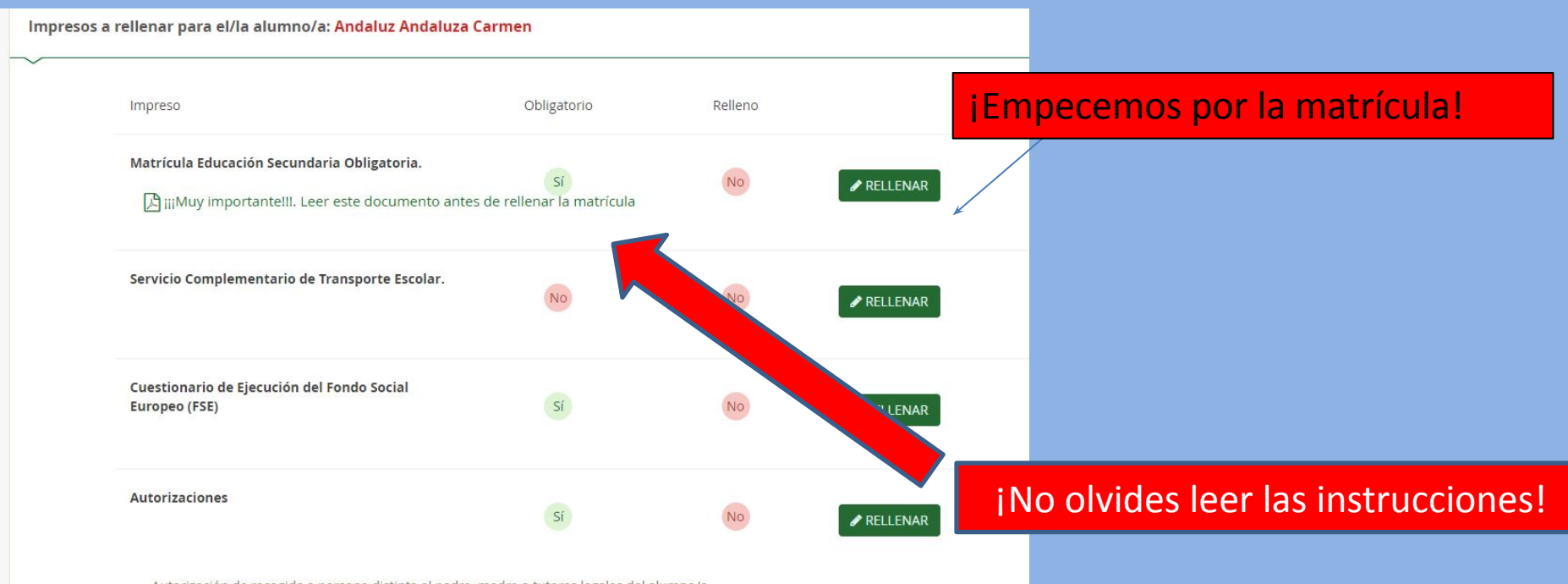

- Autorización de recogida a persona distinta al padre, madre o tutores legales del alumno/a.

- Autorización del uso de imagen del menor.

El pago del seguro de forma telemática se realiza con tarjeta de crédito. Si usted no dispone de tarjeta de crédito recuerde que el pago del segu obligatorio y por lo tanto deberá efectuar el pago de la cuantía en el centro educativo una vez realizada la matrícula.

Otros documentos informativos:

#### INFORMACIÓN AMPA.pdf

#### Y aquí la información de la AMPA

|                                                                           |                                    |         |            |   |              | Usuario: Juan Español Español 000 |
|---------------------------------------------------------------------------|------------------------------------|---------|------------|---|--------------|-----------------------------------|
| Junta de Andalucía<br>Consejería de Educación y Deporte                   |                                    |         |            |   |              |                                   |
| 🕷 Inicio 🖋 Solicitudes 🔠 Consultas 🐽 A                                    | cceso 🛗 Calendario Es              | colar   |            |   |              |                                   |
| obre de Matrícula Educación Secundaria Obligatoria                        |                                    |         |            |   |              | ()<br>Ayuda                       |
| Datos Familiares      O Datos personales      O Datos Solicitud      O Ad | Juntar documentación 🕉 🔾 Confirmar | > o Fin |            |   |              |                                   |
| Para el/la alumno/a: Andaluz Andaluza Carmen                              |                                    |         |            |   |              |                                   |
| Datos de matrícula                                                        |                                    |         |            |   |              |                                   |
| Centro docente en el que se matricula:                                    |                                    |         |            |   |              |                                   |
| Provincia: *                                                              | Municipio: *                       |         |            |   | Localidad: * |                                   |
| Jaén                                                                      | * Huelma                           |         |            | * | Huelma       | *                                 |
| entro: *                                                                  |                                    |         |            |   |              |                                   |
| LE.S. Sierra Magina                                                       |                                    |         |            |   |              | *                                 |
| Enseñanza                                                                 |                                    |         | Curso: *   |   |              |                                   |
| Education Facundaria Obligatoria                                          |                                    |         | 10.44.77.0 |   |              |                                   |

OPTATIVAS PROPIAS DE LA COMUNIDAD

Se muestran las materias que cursarás

Y a continuación tendrás que elegir las materias optativas por **ORDEN DE PREFERENCIA** (es decir la que más me gusta, la pongo de número 1).

|                                        | FIAIIVAS                |                                                                                                    |
|----------------------------------------|-------------------------|----------------------------------------------------------------------------------------------------|
| 11-11-1-1-1-1-1-1-1-1-1-1-1-1-1-1-1-1- | Seleccion<br>materias e | <b>e para enumerar, por orden de preferencia, las distintas materias</b> . Solo se matriculará de <b>una</b> materia en (1º, 2º y 3º de Secundaria) y <b>dos</b><br>en 4º de Secundaria. |
|                                        | ~~~~                    |                                                                                                    |
|                                        | +                       | Computación y Robótica                                                                                                    |
|                                        | +                       | Cultura Clásica                                                                                                    |
|                                        | +                       | Inglés Oral a través del Cine y el Teatro                                                                                                    |
|                                        | +                       | Los Viajeros del Tiempo                                                                                                    |
|                                        | +                       | Oratoria y Debate                                                                                                    |

| 0 | de | ESC |
|---|----|-----|
|---|----|-----|

MATERIAS COMUNES OBLIGATORIAS

| ~ | Biología y Geología                                 |
|---|-----------------------------------------------------|
| ~ | Educación Física                                    |
| ~ | Educación Plástica Visual y Audiovisual             |
| ~ | Geografía e Historia                                |
| ~ | Lengua Castellana y Literatura                      |
| ~ | Matemáticas                                         |
| ~ | Música                                              |
| ~ | Primera Lengua Extranjera:Inglés                    |
| ~ | Segunda Lengua Extranjera: Francés (Segundo Idioma) |

#### RELIGIÓN / ATENCIÓN EDUCATIVA Seleccionar una opción

| ▲ 0 sele<br>● 0 sele | ccionada/s de un <b>mínimo de 1</b><br>ccionada/s de un <b>máximo de 1</b> |
|----------------------|----------------------------------------------------------------------------|
| $\bigcirc$           | Atención Educativa                                                         |
| $\odot$              | Religión Católica                                                          |
| $\bigcirc$           | Religión Evangélica                                                        |
| 0                    | Religión Islámica                                                          |

## Y señala otros datos de interés, si los hubiera

## Elige una opción entre Religión o Atención educativa

| Padaga alayaa aafaasadad2             | - N    |
|---------------------------------------|--------|
| 2Padece alguna enfermedad2            | O NO O |
| En caso afirmativo especificar:       |        |
| ¿Sigue algún tratamiento periódico?   | O No O |
| En caso afirmativo especificar:       |        |
| ¿Presenta alergias a medicamentos?    | O No O |
| En caso afirmativo especificar:       |        |
| ¿Presenta intolerancias alimentarias? | O No O |
| En caso afirmativo especificar:       |        |
| Otras:                                |        |
| Otras especificar                     |        |

🕲 Existen errores en el formulario. Por favor, revise sus datos.

1. Debe preseleccionar todas las materias LIBRE CONFIGURACIÓN AUTONÓMICA

Guardar

2. Debe seleccionar una opción de Valores Éticos o Religión

Anterior

Pulsamos guardar... jy ojo que no nos falte ningún dato! En caso contrario, el sistema nos avisa

# CUESTIONARIO DE EJECUCIÓN DEL FONDO SOCIAL EUROPEO

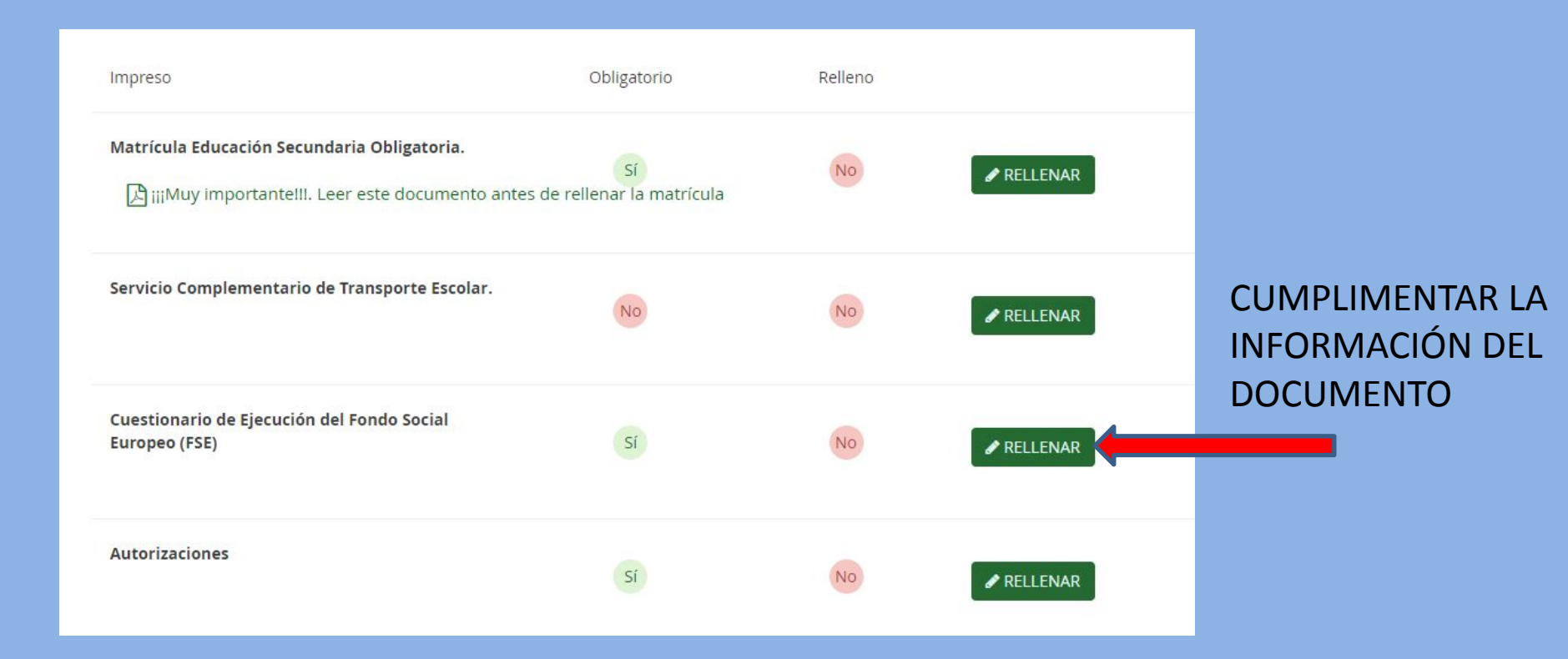

## **AUTORIZACIONES**

#### Impresos a rellenar para el/la alumno/a: Andaluz Andaluza Carmen

| Impreso                                        | Obligatorio | Relleno |                   |
|------------------------------------------------|-------------|---------|-------------------|
| Matrícula Educación Secundaria Obligatoria.    | Sí          | Si      | ✓ EDITAR ★ ANULAR |
| Servicio Complementario de Transporte Escolar. | No          | No      | ✓ RELLENAR        |
| Autorizaciones                                 | Sí          | No      |                   |

- Autorización de recogida a persona distinta al padre, madre o tutores legales del alumno/a.

#### Rellena estos campos y pulsas en Guardar

| · · · · · · · · · · · · · · · · · · ·                                                                                                    |                                                                                                    |                                                                                                    |
|----------------------------------------------------------------------------------------------------|----------------------------------------------------------------------------------------------------|----------------------------------------------------------------------------------------------------|
| ° Persona autorizada:                                                                                                    |                                                                                                    | + -                                                                                                    |
| lombre:                                                                                                    | Primer apellido:                                                                                                    | Segundo apellido:                                                                                                    |
| Nombre                                                                                                    | Primer apellido                                                                                                    | Segundo apellido                                                                                                    |
| ipo de documentación:                                                                                                    | NIF/NIE/Pasaporte:                                                                                                    | Teléfono:                                                                                                    |
| Tipo de documentación                                                                                                    | * NIF/NIE/Pasaporte                                                                                                    | Teléfono                                                                                                    |
| JTORIZACIÓN USO IMAGEN Y VOZ DEL ALUMN                                                                                                    | NO/A                                                                                                    |                                                                                                    |
| JTORIZACIÓN USO IMAGEN Y VOZ DEL ALUMN<br>captación y utilización de imágenes y audios de menore<br>genes y audios pueden ser utilizadas posteriormente p<br>lales (Facebook, Instagram, Twitter, Youtube), y siempre<br>mento por escrito ante la dirección del centro.                                                       | NO/A<br>es està protegida por Ley. No obstante, es frecuente obte<br>para su difusión en exposiciones en el centro, en la panta<br>e con fines educativos y/o informativos. A tal efecto, solic                                                             | ier fotos, videos y voz del alumnado mientras realiza actividades educativas diversas.<br>la del centro, en internet a través de la página web del centro, blogs de centro, redes<br>tamos cumplimente esta autorización que podrá ser revocada si lo desean en cualquie                                                 |
| JTORIZACIÓN USO IMAGEN Y VOZ DEL ALUMN<br>aptación y utilización de imágenes y audios de menore<br>genes y audios pueden ser utilizadas posteriormente p<br>ales (Facebook, instagram, Twitter, Youtube), y siempre<br>mento por escrito ante la dirección del centro.<br>UTORIZO el uso educativo y/o informativo de las imáj | IO/A<br>es está protegida por Ley. No obstante, es frecuente obte<br>para su difusión en exposiciones en el centro, en la panta<br>e con fines educativos y/o informativos. A tal efecto, solic<br>genes y audios tomadas/enviadas en las diversas activida | ier fotos, videos y voz del alumnado mientras realiza actividades educativas diversas. E<br>la del centro, en internet a través de la pàgina web del centro, blogs de centro, redes<br>tamos cumplimente esta autorización que podrá ser revocada si lo desean en cualquie<br>des educativas que realiza el/la alumno/a. |

# INFORMACIÓN DE LA AMPA

| - Autorización del uso de imagen del n<br>El pago del seguro de forma telemática <b>s</b><br>escolar es obligatorio y por lo tanto del<br>Otros documentos informativos: | f                                                                             | Aquí<br>se         | í tienes toda l<br>r socio de la A | a informaciór<br>AMPA de nues | n para<br>stro |
|----------------------------------------------------------------------------------------------------|-------------------------------------------------------------------------------|--------------------|------------------------------------|-------------------------------|----------------|
| <ul> <li>Autorización del uso de imagen del n<br/>El pago del seguro de forma telemática s<br/>escolar es obligatorio y por lo tanto del</li> </ul>                      | se realiza con tarjeta de crédito. S<br>berá efectuar el pago de la cuantía e | Aquí               | í tienes toda l                    | a informaciór                 | n para         |
| - Autorización de recogida a persona d                                                                                                    | listinta al padre, madre o tutores leg                                        | ales del alumno/a. |                                    |                               |                |
| Autorizaciones                                                                                                    | Sí                                                                            | Sí                 | EDITAR     X ANULAR                |                               |                |
| Servicio Complementario de Transpor<br>Escolar.                                                                                                    | te                                                                            | No                 |                                    |                               |                |
| Matrícula Educación Secundaria<br>Obligatoria.                                                                                                    | si<br>ucciones antes de completar este                                        | apartado           | ✓ EDITAR ★ ANULAR                  |                               |                |
|                                                                                                    | Obligatorio                                                                   | Relleno            |                                    |                               |                |

Lo

| obre de Matrícula Educación Secundaria Obligatoria                                                                                                    | Ayuda            |
|----------------------------------------------------------------------------------------------------|------------------|
| O Datos Familiares  O Datos personales  O Datos Solicitud  O Confirmar  O Fin                                                                                                    |                  |
| Acreditación de las circunstancias declaradas                                                                                                    |                  |
| Para continuar el proceso de su solicitud, debe acreditar las circunstancias declaradas anteriormente adjuntando la documentación siguiente (en caso necesario).                                                      |                  |
| Seleccione el tipo de documentación - Tamaño máximo de cada fichero 10MB                                                                                                    | Jir Fichero      |
|                                                                                                    |                  |
| La documentación que acompañe a la solicitud deberá mantener su validez y eficacia a la fecha de finalización del plazo de presentación de las solicitudes y responder a las circunsta<br>solicitante en dicha fecha. | ncias reales del |
|                                                                                                    |                  |
| ← Anterior Siguient                                                                                                    | ≈→               |

Opcionalmente puedes añadir alguna documentación

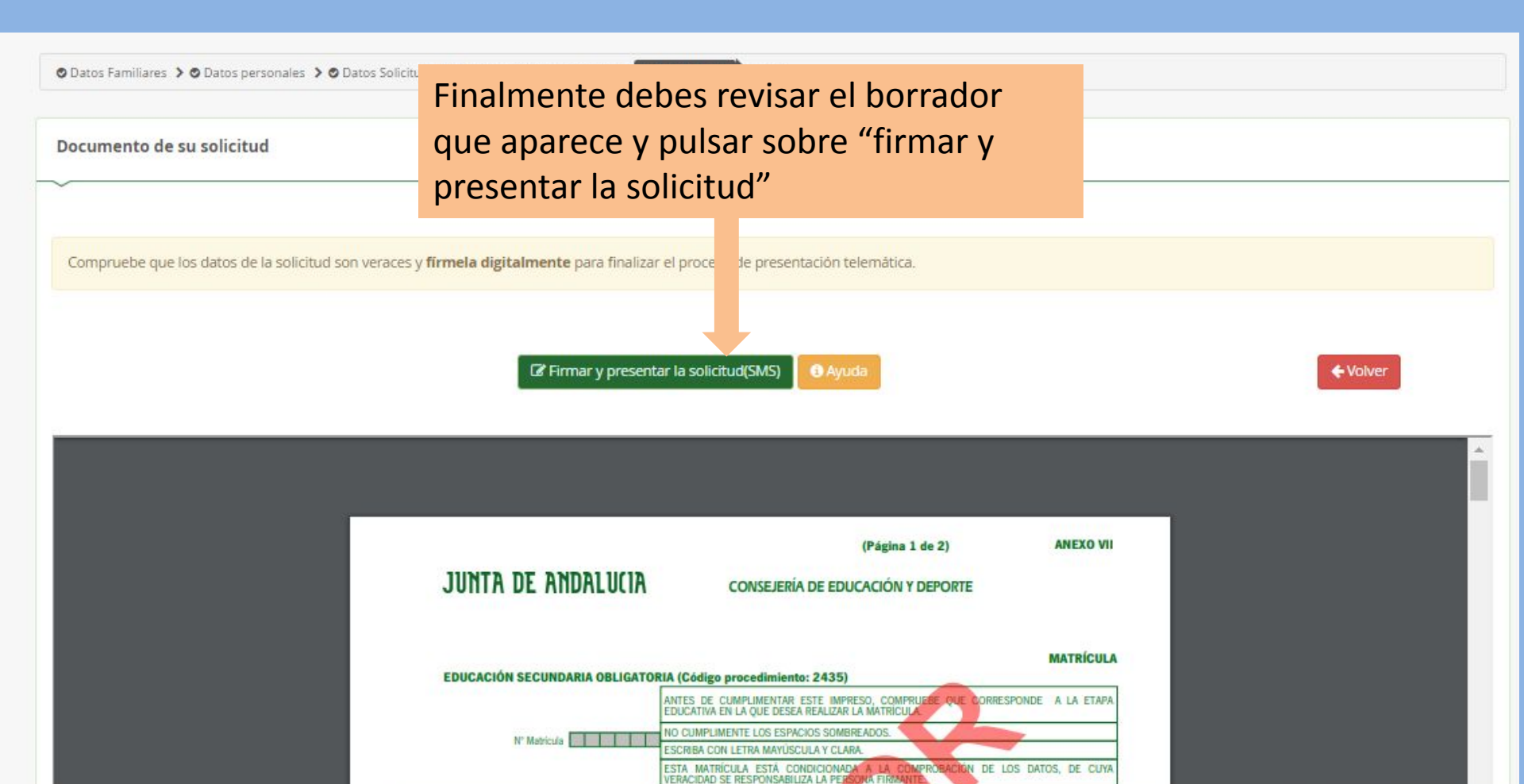

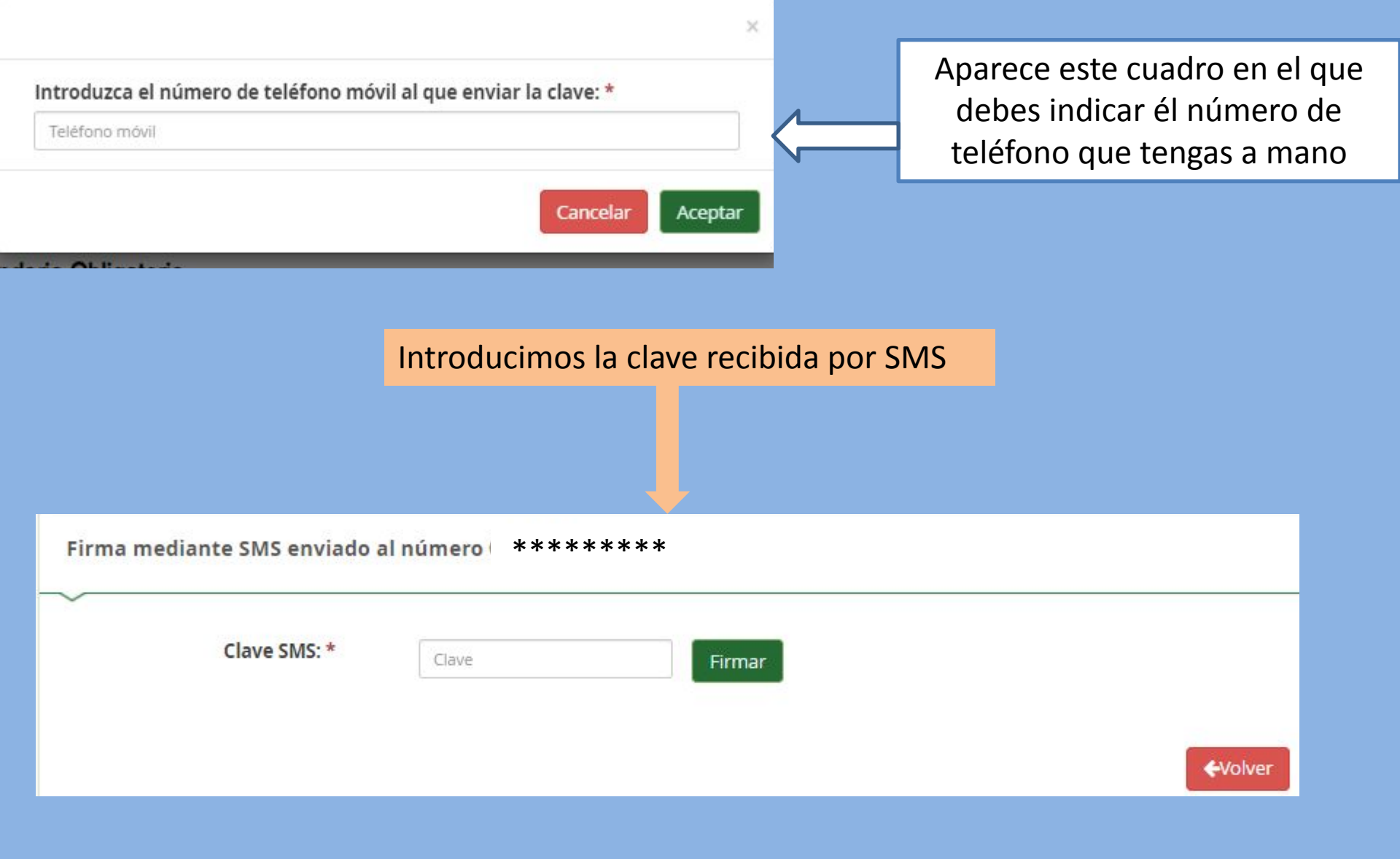

# ¡Has finalizado!

Puedes descargarte la solicitud de matrícula que has realizado y tenerla para recordar por ejemplo las materias que has seleccionado

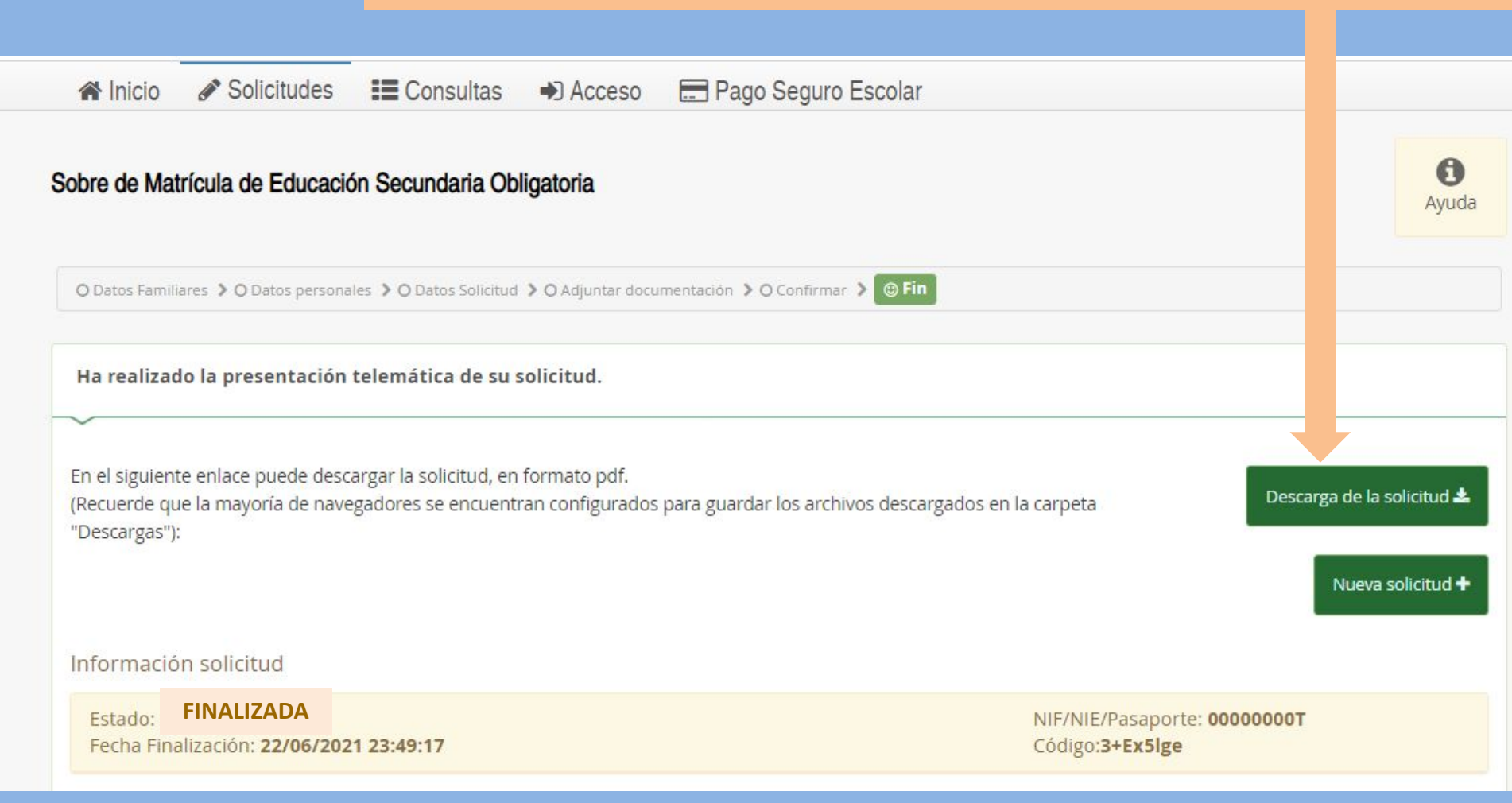

Ya estás matriculado/a en el IES Santa Teresa ¡Feliz verano y nos vemos el día 15 de septiembre!